# **Active User Information**

This section covers the following topics:

- Functional Overview
- Summary of Active Users Display
- Lowest 20 Window
- Highest 20 Window
- Summary of Active User Window
- Accessing the Natural Call Table Window

## **Functional Overview**

The **Summary of Active Users** function displays the system resources used by all active users that have logged on to Natural since the initialization of CICS. An *active user* is one who is currently logged on to Natural under CICS.

The system resources used by each active user are captured in the following statistics:

- The total number of seconds that the user's task is waiting for the database;
- The amount of data sent back to the terminal;
- The average response time for the user's transactions.

The following display and windows are available within the Summary of Active Users function:

- Summary of Active Users Display Presents a list of all active users and a line of information for each user that is four screens wide.
- Lowest 20 Window Lists the 20 users who are associated with the smallest values of a system resource sort list.
- Highest 20 Window Lists the 20 users who are associated with the largest values of a system resource sort list.
- Summary of Active User Window Provides the same information as on the Summary of Active Users screen, but presents it in table form on a single screen for a single user.
- Natural Call Table Window

Lists all Natural programs accessed by the user's last or current transaction as well as detailed information about the database calls issued by these Natural programs.

#### Note:

Historical data is not available for the **Summary of Active Users** function.

## **Summary of Active Users Display**

### To access the Natural Monitor Summary of Active Users display

- 1. From any screen outside Natural Monitor, type the code NM SA on the command line and press Enter, or
- 2. From any screen within Natural Monitor, type SA on the command line and press Enter.

The **Summary of Active Users** display comprises four screens, which are shown on the following pages. This is the first screen:

| 16:45:09                                            |                                    |                                                             | **** REV<br>- Summar                               | VIEW NM<br>ry of Ac                                   | UTILITY ***<br>tive Users                                                    | * *<br>-                                                                                 | 2006-03-02                                                                     |
|-----------------------------------------------------|------------------------------------|-------------------------------------------------------------|----------------------------------------------------|-------------------------------------------------------|------------------------------------------------------------------------------|------------------------------------------------------------------------------------------|--------------------------------------------------------------------------------|
| TP<br>Userid<br>REVHIST<br>GGS<br>REC<br>GGS<br>REC | Sess<br>Id<br>12<br>13<br>19<br>16 | Terminal<br>Name<br>Subtask<br>0824<br>0838<br>0773<br>0795 | Trans<br>Name<br>NC22<br>NC22<br>N<br>NC22<br>NR23 | Trans<br>Number<br>20<br>1928<br>1610<br>1926<br>1576 | Session<br>Status<br>Inactive<br>Active<br>Inactive<br>Inactive<br>Terminate | Last Trans<br>Date<br>2006-03-02<br>2006-03-02<br>2006-03-02<br>2006-03-02<br>2006-03-02 | Last Trans<br>Time<br>16:45:00<br>16:44:44<br>15:55:36<br>16:45:05<br>15:51:29 |
| Command<br>Enter-PF<br>He                           | ===><br>'1PF                       | 2PF3<br>erm Exit                                            | PF4PF5-<br>Suser SSic                              | PF6                                                   | -PF7PF8-<br>Hiah +                                                           | PF9PF10<br>Pick                                                                          | PF11PF12<br>===> Menu                                                          |

This is the second screen:

| 16:45:40 | 5         | * :      | **** REVII<br>- Summary | EW NM<br>of Ad | UTII<br>ctive | LITY<br>e Use | ***<br>ers | * *<br>- |        |      | 20   | 06-03-02 |
|----------|-----------|----------|-------------------------|----------------|---------------|---------------|------------|----------|--------|------|------|----------|
| TP       |           |          | _NATURAL                |                |               |               |            |          | _Last_ |      | C    | urr/Last |
| Userid   | Userid    | Appl     | Program                 | Stmt           | Lvl           | Thd           | Ver        | Cmd      | DBID   | FNR  | DB   | Duration |
| REVHIST  | REVHIST   | SYSREVNM | S-NMRTST                | 2570           | 2             | 1             | 2.2        | RC       | 10     | 73   |      | 0.00032  |
| GGS      | GGS       | SYSREVNM | N-NMSA10                | 3630           | 2             | 2             | 2.2        | RC       | 10     | 0    |      | 0.00624  |
| REC      | REC       | SYSREVNM | M-NMSA                  | 0016           | 2             | 4             | 2.2        | RC       | 10     | 45   |      | 0.00640  |
| GGS      | GGS       | GGS      | AHELLO                  | 0000           | 0             | 3             | 2.2        | RC       | 10     | 0    |      | 0.00656  |
| REC      | REC       | REC      | MAINMEM1                | 0016           | 2             | 0             | 2.3        | RC       | 10     | 49   |      | 0.00032  |
|          |           |          |                         |                |               |               |            |          |        |      |      |          |
| Command  | ===>      |          |                         |                |               | _             |            |          |        |      |      |          |
| Enter-PH | F1PF2     | -PF3PF4  | 4PF5                    | -PF6-          | PF'           | /1            | PF8-       | PF9-     | PF1    | 0P   | 711- | -PF12    |
| He       | elp STerπ | Exit SU: | ser SSid                | Low            | Hid           | γh            | +          | Picl     | k <==  | = =: | ==>  | Menu     |

This is the third screen:

| 16:46:10          | 2          | 2006-03-02 |           |           |           |        |  |  |  |  |  |
|-------------------|------------|------------|-----------|-----------|-----------|--------|--|--|--|--|--|
| IPDatabase        |            |            |           |           |           |        |  |  |  |  |  |
| Userid Curr Calls | G Calls    | Call/Tran  | ElpT/Call | CmdT/Call |           |        |  |  |  |  |  |
| REVHIST 701       | L 747      | 747.00     | 0.020     | 0.00270   |           |        |  |  |  |  |  |
| GGS (             | ) 22,227   | 86.82      | 0.003     | 0.00051   |           |        |  |  |  |  |  |
| REC (             | 263        | 52.60      | 0.009     | 0.00084   |           |        |  |  |  |  |  |
| GGS               | ) 113      | 113.00     | 0.014     | 0.00100   |           |        |  |  |  |  |  |
| REC (             | ) 31       | 31.00      | 0.005     | 0.00081   |           |        |  |  |  |  |  |
| KKR (             | ) 13       | 13.00      | 0.000     | 0.00046   |           |        |  |  |  |  |  |
|                   |            |            |           |           |           |        |  |  |  |  |  |
| Command ===>      |            |            |           |           |           |        |  |  |  |  |  |
| Enter-PF1PF2      | -PF3PF4    | -PF5PF6-   | PF7PI     | F8PF9     | -PF10PF11 | PF12   |  |  |  |  |  |
| Help STerm        | Exit SUser | SSid Low   | High -    | + Pick    | <=== ===> | • Menu |  |  |  |  |  |

This is the fourth screen:

| 16:46: | 34            | *       | **** RE<br>- Summa | VIEW NM UTII<br>ry of Active | JITY *****<br>Users - |          | 2006-03-02 |
|--------|---------------|---------|--------------------|------------------------------|-----------------------|----------|------------|
| TP     | Avg Resp      | Total   | Term               | Loqon                        | Loqon                 |          |            |
| Userid | Time          | Trans   | Data               | Date                         | Time                  |          |            |
| REVHIS | т 1.999       | 1       | 0                  | 2006-03-02                   | 12:43:29              |          |            |
| GGS    | 0.243         | 485     | 482K               | 2006-03-02                   | 14:41:18              |          |            |
| REC    | 0.126         | 33      | 12336              | 2006-03-02                   | 15:47:34              |          |            |
| GGS    | 2.267         | 1       | 0                  | 2006-03-02                   | 16:45:03              |          |            |
| REC    | 0.211         | 1       | 0                  | 2006-03-02                   | 15:51:29              |          |            |
| KKR    | 0.340         | 1       | 0                  | 2006-03-02                   | 16:45:54              |          |            |
| Comman | d ===>        |         |                    |                              |                       |          |            |
| Enter- | а =<br>рғ1рғ2 | -PF3PF  | 4PF5               | PF6PF7                       | /PF8P                 | F9PF10   | -PF11PF12  |
|        | Help STerm    | Exit SU | ser SSi            | d Low Hic                    | yh + P                | ick <=== | Menu       |

The following PF keys and commands are available from these screens:

| PF<br>Key | Command           | Description                                                                                                    |
|-----------|-------------------|----------------------------------------------------------------------------------------------------|
| PF1       | HELP              | Invoke online help.                                                                                                    |
| PF2       | STERM<br>SORTTERM | Sort users in ascending order by terminal name.                                                                                                    |
| PF3       | EXIT              | Exit this function.                                                                                                    |
| PF4       | SUSER<br>SORTUSER | Sort users in ascending order by user ID.                                                                                                    |
| PF5       | SSID<br>SORSID    | Sort users in ascending order by SID.                                                                                                    |
| PF6       | LOW               | Show the lowest 20 values (or user IDs in an alphabetic sort) for the field column indicated by the cursor position.                                                    |
| PF7       | HIGH              | Show the highest 20 values (or user IDs in an alphabetic sort) for the field column indicated by the cursor position.                                                   |
| PF8       | +                 | Scroll the display forward one page.<br>When the bottom of the list is reached, the use of the PF key or the command<br>causes the list to wrap to the top of the list. |
|           | TOP               | Go to the top of the display.                                                                                                    |
| PF9       | PICK              | Display all information for a user indicated by the cursor.                                                                                                    |
| PF10      | LEFT              | Scroll the display left one screen.                                                                                                    |
| PF11      | RIGHT             | Scroll the display right one screen.                                                                                                    |
| PF12      | MENU              | Return to the Natural Monitor Main Menu.                                                                                                    |

#### Note:

No PF key is available for the TOP command.

### Statistical Fields on the Summary of Active Users Display

The fields available on the four Summary of Active Users screens are described in the following table:

| Field         | Description                                                                              |
|---------------|------------------------------------------------------------------------------------------|
| TP Userid     | The CICS user id for the transaction. Corresponds to Natural system variable *INIT-USER. |
| Sess Id       | The unique Natural Monitor session identification number for the Natural session.        |
| Terminal Name | The CICS terminal name. Corresponds to Natural system variable *INIT-ID.                 |
| Trans Name    | The CICS transaction ID.                                                                 |
| Trans Number  | The CICS transaction number.                                                             |

| Field                  | Description                                                                    |                                                                                       |  |  |  |  |
|------------------------|--------------------------------------------------------------------------------|---------------------------------------------------------------------------------------|--|--|--|--|
| Session Status         | The current status of the N possible:                                          | atural session. The following values are                                              |  |  |  |  |
|                        | Active                                                                         | Session actively processing.                                                          |  |  |  |  |
|                        | Inactive                                                                       | Terminal I/O or other wait.                                                           |  |  |  |  |
|                        | DB Call                                                                        | Database call processing.                                                             |  |  |  |  |
|                        | Logon                                                                          | Session initialization.                                                               |  |  |  |  |
|                        | Terminate                                                                      | Marked for termination.                                                               |  |  |  |  |
| Last Trans Date        | The end date of the last trans                                                 | action.                                                                               |  |  |  |  |
| Last Trans Time        | The end time of the last trans                                                 | saction.                                                                              |  |  |  |  |
| Natural Userid         | The Natural user ID for the t *USER.                                           | ransaction. Corresponds to system variable                                            |  |  |  |  |
| Natural Appl           | The Natural application for t *LIBRARY-ID.                                     | he transaction. Corresponds to system variable                                        |  |  |  |  |
| Natural Program        | The name of the Natural pro                                                    | gram that is currently being executed.                                                |  |  |  |  |
| Natural Stmt           | The statement line number within the Natural program currently being executed. |                                                                                       |  |  |  |  |
| Natural Lvl            | The execution level of the N                                                   | atural program currently being executed.                                              |  |  |  |  |
| Natural Thd            | The Natural storage thread n getmained storage thread or                       | umber for the transaction. 0 indicates that a no thread was used.                     |  |  |  |  |
| Natural Ver            | The Natural version for the s and release numbers of the c                     | ession. Possible value: vr; that is, the version urrently supported Natural versions. |  |  |  |  |
| Last Cmd               | The last database command                                                      | issued.                                                                               |  |  |  |  |
| Last DBID              | The last database ID accesse                                                   | d.                                                                                    |  |  |  |  |
| Last FNR               | The last database file numbe                                                   | r accessed.                                                                           |  |  |  |  |
| Curr/Last<br>Duration  | The duration of the current of                                                 | r the last database call in seconds.                                                  |  |  |  |  |
| Database Curr<br>Calls | The number of database call                                                    | s issued by the current or last transaction.                                          |  |  |  |  |
| Database Calls         | The total number of database                                                   | e calls that have been issued by the session.                                         |  |  |  |  |
| Database<br>Call/Tran  | The average number of data                                                     | base calls per transaction for the session.                                           |  |  |  |  |
| Database<br>ElpT/Call  | The average elapsed time pe                                                    | r database call in seconds for the session.                                           |  |  |  |  |
| Database<br>CmdT/Cal   | The average database communication session.                                    | and time for all database calls issued during the                                     |  |  |  |  |

| Field         | Description                                                               |
|---------------|---------------------------------------------------------------------------|
| Avg Resp Time | The average response time in seconds for all transactions of the session. |
| Total Trans   | The total number of transactions that have been executed for the session. |
| Term Data     | The number of bytes that have been written to the user's terminal screen. |
| Logon Date    | The session start date in YYYY/MM/DD format.                              |
| Logon Time    | The session start time in HH: MM: SS format.                              |

### Additional Commands for the Summary of Active Users Function

There are several additional commands and PF keys that are available for use on the summary of all users and individual summary screens within this function. They are:

| Command                  | PF Key | Description                                                                                                    |                                                                                              |  |  |  |  |
|--------------------------|--------|----------------------------------------------------------------------------------------------------|----------------------------------------------------------------------------------------------|--|--|--|--|
| CANCEL                   |        | The specified session is terminated abnormally. A session may be cancelled by TP user ID ( <i>uuu</i> ), terminal name ( <i>tttt</i> ) or session ID ( <i>nnn</i> ), see below. |                                                                                              |  |  |  |  |
|                          |        | Format                                                                                                    | Example                                                                                      |  |  |  |  |
|                          |        | CANCEL U=uuuuuuu                                                                                                    | CANCEL U=ABC                                                                                 |  |  |  |  |
|                          |        | CANCEL T=tttt                                                                                                    | CANCEL T=T031                                                                                |  |  |  |  |
|                          |        | CANCEL nnn                                                                                                    | CANCEL 37                                                                                    |  |  |  |  |
| DISPLAY<br>ACT<br>DI ACT |        | Display all sessions except such with status In                                                                                                    | active or Terminate.                                                                         |  |  |  |  |
| DI ALL                   |        | Display all sessions.                                                                                                    |                                                                                              |  |  |  |  |
| EXIT                     | PF3    | Exit from the display.                                                                                                    |                                                                                              |  |  |  |  |
| FORCE                    |        | Deactivates Natural Monitor monitoring for the affect the Natural session. A session may be fo name or session ID. The command format is th command.                            | e specified session. It does not<br>rced by TP user ID, terminal<br>e same as for the CANCEL |  |  |  |  |
| HELP                     | PF1    | Access the help system.                                                                                                    |                                                                                              |  |  |  |  |
| HIGH                     | PF7    | Display the Highest 20 window for the field m                                                                                                    | arked by the cursor.                                                                         |  |  |  |  |
| LEFT                     | PF10   | Scroll left one screen.                                                                                                    |                                                                                              |  |  |  |  |
| LOW                      | PF6    | Display the Lowest 20 window for the field ma                                                                                                    | arked by the cursor.                                                                         |  |  |  |  |
| PICK                     | PF9    | Access a one page window of all the information session. Enter PICK <i>nnn</i> with session ID <i>nnn</i> desired session line and press PF9.                                   | on available for the desired<br>a or position the cursor on the                              |  |  |  |  |
| RIGHT                    | PF11   | Scroll the display right one screen.                                                                                                    |                                                                                              |  |  |  |  |
| STERM                    | PF2    | Sort the display by terminal name.                                                                                                    |                                                                                              |  |  |  |  |
| SSID                     | PF5    | Sort the display by session ID.                                                                                                    |                                                                                              |  |  |  |  |
| SUSER                    | PF4    | Sort the display by TP user ID.                                                                                                    |                                                                                              |  |  |  |  |
| TERMNAT                  |        | The specified session is terminated normally. A TP user ID, terminal name or session ID. The c for the CANCEL command.                                                          | A session may be terminated by<br>command format is the same as                              |  |  |  |  |
| TOP                      |        | Scroll to the top of the display.                                                                                                    |                                                                                              |  |  |  |  |
| +                        | PF8    | Scroll forward one screen.                                                                                                    |                                                                                              |  |  |  |  |

The TERMNAT command causes Natural Monitor to issue an internal Natural cancel against a user. When Natural detects that the user session has been cancelled, the user's Natural session terminates normally.

The CANCEL command functions just like the TERMNAT command, except that an RNMA ABEND is received by the user who is forced and his Natural session is terminated abnormally, causing the ABEND.

The FORCE command deactivates Natural Monitor monitoring for the specified session. It does not affect the Natural session. The forced Natural session continues to run without monitoring.

Additionally, a write-to-operator (WTO) command is issued to the console indicating the user ID of the user who is cancelled, and the user ID and terminal name of the person who issued the CANCEL, TERMNAT or FORCE command.

Using the commands TERMNAT and CANCEL, a running session may be marked to terminate normally or abnormally. This will be honored the next time Natural Monitor gets control within the desired session.

The CANCEL, FORCE and TERMNAT commands may be used from within the individual user summary window as well; however, here there is no need to include the U=user-ID, SID, or T=terminalname parameters on either of these commands, since the CANCEL, FORCE or TERMNAT command is issued against the user whose session was displayed in this window.

## Lowest 20 Window

The Lowest 20 window displays one of the following:

- the first 20 users sorted alphabetically from A; or
- the 20 users who are using the least amount of a particular system resource along with the individual usage statistics for that resource for each of the 20 users.

The order of users is by intensity of use. User 01 on the **Lowest 20** window represents the least intensive user of the resource.

#### To access the Lowest 20 window

Perform one of the following procedures from the Summary of Active Users display:

- position the cursor at any row under the column header that represents the particular resource being monitored and press PF6 (Low); or
- type the command LOW on the command line. Position the cursor at any row under the column header that represents the particular resource being monitored and press Enter.

A window appears similar to the Lowest 20 window shown below:

|      |                                                          |                                                                                                    | - Summary Or                                                                                                    | ACTIVE                                                                                                    | e Users -                                                                                                    |                                                                                                    |                                                                                                    |                                                                                                    |                                                                                                    |
|------|----------------------------------------------------------|----------------------------------------------------------------------------------------------------|----------------------------------------------------------------------------------------------------|----------------------------------------------------------------------------------------------------|----------------------------------------------------------------------------------------------------|----------------------------------------------------------------------------------------------------|----------------------------------------------------------------------------------------------------|----------------------------------------------------------------------------------------------------|----------------------------------------------------------------------------------------------------|
|      |                                                          |                                                                                                    | The Lc                                                                                                    |                                                                                                    | <br>) –                                                                                                    |                                                                                                    |                                                                                                    |                                                                                                    | + – -<br>!                                                                                                    |
|      |                                                          |                                                                                                    |                                                                                                    |                                                                                                    |                                                                                                    |                                                                                                    | _                                                                                                    |                                                                                                    |                                                                                                    |
|      | Userid                                                   | SID                                                                                                    | Response Time                                                                                                    |                                                                                                    | Userid                                                                                                    | SID                                                                                                    | Response                                                                                                    | Time                                                                                                    |                                                                                                    |
| 1.   | REC                                                      | 13                                                                                                    | 0.126                                                                                                    | 11.                                                                                                    |                                                                                                    |                                                                                                    |                                                                                                    |                                                                                                    |                                                                                                    |
| 2.   | REC                                                      | 16                                                                                                    | 0.211                                                                                                    | 12.                                                                                                    |                                                                                                    |                                                                                                    |                                                                                                    |                                                                                                    |                                                                                                    |
| 3.   | GGS                                                      | 12                                                                                                    | 0.235                                                                                                    | 13.                                                                                                    |                                                                                                    |                                                                                                    |                                                                                                    |                                                                                                    |                                                                                                    |
| 94.  | KKR                                                      | 20                                                                                                    | 0.340                                                                                                    | 14.                                                                                                    |                                                                                                    |                                                                                                    |                                                                                                    |                                                                                                    |                                                                                                    |
| 5.   | REVHIST                                                  | 1                                                                                                    | 1.999                                                                                                    | 15.                                                                                                    |                                                                                                    |                                                                                                    |                                                                                                    |                                                                                                    |                                                                                                    |
| 6.   | GGS                                                      | 19                                                                                                    | 2.267                                                                                                    | 16.                                                                                                    |                                                                                                    |                                                                                                    |                                                                                                    |                                                                                                    |                                                                                                    |
| 7.   |                                                          |                                                                                                    |                                                                                                    | 17.                                                                                                    |                                                                                                    |                                                                                                    |                                                                                                    |                                                                                                    |                                                                                                    |
| 8.   |                                                          |                                                                                                    |                                                                                                    | 18.                                                                                                    |                                                                                                    |                                                                                                    |                                                                                                    |                                                                                                    |                                                                                                    |
| 19.  |                                                          |                                                                                                    |                                                                                                    | 19.                                                                                                    |                                                                                                    |                                                                                                    |                                                                                                    |                                                                                                    |                                                                                                    |
| 0.   |                                                          |                                                                                                    |                                                                                                    | 20.                                                                                                    |                                                                                                    |                                                                                                    |                                                                                                    |                                                                                                    |                                                                                                    |
|      |                                                          |                                                                                                    |                                                                                                    |                                                                                                    |                                                                                                    |                                                                                                    |                                                                                                    |                                                                                                    |                                                                                                    |
|      |                                                          |                                                                                                    |                                                                                                    |                                                                                                    |                                                                                                    |                                                                                                    |                                                                                                    |                                                                                                    |                                                                                                    |
| lomm | and ===>                                                 |                                                                                                    |                                                                                                    |                                                                                                    |                                                                                                    |                                                                                                    |                                                                                                    |                                                                                                    |                                                                                                    |
| nte  | er-PF1F                                                  | PF2                                                                                                    | PF3PF4PF5                                                                                                    | -PF6                                                                                                    | -PF7PF                                                                                                    | 8PF                                                                                                    | 9PF10                                                                                                    | PF12-                                                                                                    | _                                                                                                    |
|      | Help -                                                   | 1                                                                                                    | Exit                                                                                                    | -                                                                                                    |                                                                                                    | Pi                                                                                                    | ck                                                                                                    | Menu                                                                                                    |                                                                                                    |
|      | 1.<br>2.<br>3.<br>4.<br>5.<br>6.<br>7.<br>8.<br>9.<br>0. | Userid<br>1. REC<br>2. REC<br>3. GGS<br>4. KKR<br>5. REVHIST<br>6. GGS<br>7.<br>8.<br>9.<br>0.<br>ommand ===><br>nter-PF1H<br>Help | Userid SID<br>1. REC 13<br>2. REC 16<br>3. GGS 12<br>4. KKR 20<br>5. REVHIST 1<br>6. GGS 19<br>7.<br>8.<br>9.<br>0.<br>ommand ===><br>nter-PF1PF21<br>Help 1 | - The Lo<br>Userid SID Response Time<br>1. REC 13 0.126<br>2. REC 16 0.211<br>3. GGS 12 0.235<br>4. KKR 20 0.340<br>5. REVHIST 1 1.999<br>6. GGS 19 2.267<br>7.<br>8.<br>9.<br>0.<br>ommand ===><br>nter-PF1PF2PF3PF4PF5<br>Help Exit | - The Lowest 20<br>Userid SID Response Time<br>1. REC 13 0.126 11.<br>2. REC 16 0.211 12.<br>3. GGS 12 0.235 13.<br>4. KKR 20 0.340 14.<br>5. REVHIST 1 1.999 15.<br>6. GGS 19 2.267 16.<br>7. 17.<br>8. 18.<br>9. 19.<br>0. 20.<br>ommand ===><br>nter-PF1PF2PF3PF4PF5PF6<br>Help Exit | - The Lowest 20 -<br>Userid SID Response Time Userid<br>1. REC 13 0.126 11.<br>2. REC 16 0.211 12.<br>3. GGS 12 0.235 13.<br>4. KKR 20 0.340 14.<br>5. REVHIST 1 1.999 15.<br>6. GGS 19 2.267 16.<br>7. 17.<br>8. 18.<br>9. 19.<br>0. 20.<br>ommand ===><br>nter-PF1PF2PF3PF4PF5PF6PF7PF<br>Help Exit | - The Lowest 20 -<br>Userid SID Response Time Userid SID<br>1. REC 13 0.126 11.<br>2. REC 16 0.211 12.<br>3. GGS 12 0.235 13.<br>4. KKR 20 0.340 14.<br>5. REVHIST 1 1.999 15.<br>6. GGS 19 2.267 16.<br>7. 17.<br>8. 18.<br>9. 19.<br>0. 20.<br>ommand ===><br>nter-PF1PF2PF3PF4PF5PF6PF7PF8PF<br>Help Exit Pi | - The Lowest 20 -<br>Userid SID Response Time Userid SID Response<br>1. REC 13 0.126 11.<br>2. REC 16 0.211 12.<br>3. GGS 12 0.235 13.<br>4. KKR 20 0.340 14.<br>5. REVHIST 1 1.999 15.<br>6. GGS 19 2.267 16.<br>7. 17.<br>8. 18.<br>9. 19.<br>0. 20.<br>ommand ===><br>nter-PF1PF2PF3PF4PF5PF6PF7PF8PF9PF10<br>Help Exit Pick | - The Lowest 20 -<br>Userid SID Response Time Userid SID Response Time<br>1. REC 13 0.126 11.<br>2. REC 16 0.211 12.<br>3. GGS 12 0.235 13.<br>4. KKR 20 0.340 14.<br>5. REVHIST 1 1.999 15.<br>6. GGS 19 2.267 16.<br>7. 17.<br>8. 18.<br>9. 19.<br>0. 20.<br>ommand ===><br>nter-PF1PF2PF3PF4PF5PF6PF7PF8PF9PF10PF12PF12PF10PF12PF10PF12 |

#### Note:

Use of the PICK command/PF9 to access the summary screen for a single user on the **Lowest 20** screen is discussed under the heading *Summary of Active User Window* below.

### **Highest 20 Window**

The Highest 20 window displays one of the following:

- the last 20 users sorted alphabetically from Z: or
- the 20 users who are using the greatest amount of a particular system resource along with the individual usage statistics for that resource for each of the 20 users.

The order of users is by intensity of use. User 01 on the **Highest 20** window represents the most intensive user of the resource.

### To access the Highest 20 window

Perform one of the following procedures from the Summary of Active Users display:

- position the cursor at any row under the column header that represents the particular resource being monitored and press PF7 (High); or
- type the command HIGH on the command line. Position the cursor at any row under the column header that represents the particular resource being monitored and press Enter.

A window appears similar to the Highest 20 window shown below:

```
***** REVIEW NM UTILITY *****
16:54:14
                                                                         2006-03-02
                         - Summary of Active Users -
   -----+
 1
                              - The Highest 20 -
                                                                                1
 1
                                                                                1
      Userid SID Response Time
                                          Userid SID Response Time !
 !
                                         11.
! 01. GGS
                 19 2.267
                                                                                1

      1
      01. GGD
      13
      1.207

      1
      02. REVHIST
      1
      1.999

      1
      03. KKR
      20
      0.340

      1
      04. GGS
      12
      0.234

      1
      05. REC
      16
      0.211

      1
      06. REC
      13
      0.126

                                         12.
13.
                                                                                1
                                                                                1
                                         14.
                                                                                1
                                          15.
                                                                                1
                                          16.
                                                                                1
 ! 07.
                                           17.
                                                                                 !
 ! 08.
                                           18.
                                                                                 !
 ! 09.
                                           19.
                                                                                 !
 ! 10.
                                           20.
                                                                                 1
 !
                                                                                 Į.
 1
 ! Command ===>
 ! Enter-PF1---PF2---PF3---PF4---PF5---PF6---PF7---PF8---PF9---PF10---PF12- !
      Help Exit Pick Menu!
 1
      Help STerm Exit SUser SSid Low High + Pick <=== Menu
```

Use of the PICK command/PF9 to access the summary screen for a single user on the **Highest 20** screen is discussed under the heading *Summary of Active User Window* below.

## **Summary of Active User Window**

The summary screen for a single user can be accessed from any of the **Summary of Active Users** display screens by using the Pick function.

#### To access the Summary of Active Users display screens

Use either the PF9 key or the PICK command:

- To use the PF9 key, position the cursor on the row that corresponds to the user ID for which you want an individual summary display and press the PF9 key.
- To use one of the PICK commands (PICK U=userid, PICK sid, or PICK T=terminalname), type the command on the command line and press Enter.

This command may be Entered from any Natural Monitor screen by preceding it with the code NM SA. If you are already in Natural Monitor but are outside the **Summary of Active Users** function, type in the command preceded by the value SA.

An individual summary window appears similar to the one shown below:

```
16:54:47
                   ***** REVIEW NM UTILITY *****
                                                       2006-03-02
                      - Summary of Active Users -
 !
                      - Summary of User GGS -
                                                                1
 !
                                                                !
 ! Current Status Inactive
                                                                1
 !
                                                                !
 !
 !
 !
                         Database Statistics
                                                                !

        Calls/Tran .. 113.00

        Curr Calls .. 0
        ETime/Call .. 0.014

        Tot Calls ... 113
        CmdT/Call ... 0.00100

 ! Last Cmd ..... RC
                                                                !
 ! Last DBID ..... 10
! Last FNR ..... 0
                                                                !
                                                                !
 ! Last/Cur Dur .. 0.00656
                                                                !
 !
                                                                !
 ! Command ===>
                                                                1
 ! Enter-PF1---PF3---PF4---PF5---PF6---PF7---PF8---PF9---PF10--PF11--PF12---- !
                                   Next Nct Menu
      Help Exit
                                                                !
 !
 +-----+
```

The **Summary of Active User** window presents the same information provided on the **Summary of Active Users** display, but in a different format. Refer to *Statistical Fields on the Summary of Active Users Display* for an explanation of the relevant fields.

| PF<br>Key | Command | Description                                                                                                    |
|-----------|---------|----------------------------------------------------------------------------------------------------|
|           | CANCEL  | Terminate the specified session abnormally.                                                                    |
|           | FORCE   | Deactivate monitoring for the specified session.                                                               |
|           | TERMNAT | Terminate the specified session normally.                                                                      |
| PF1       | HELP    | Invoke online help.                                                                                            |
| PF3       | EXIT    | Exit this function.                                                                                            |
| PF8       | NEXT    | Display the next user from a list of users on the <b>Summary of Active Users</b> screen.                       |
| PF9       | NCT     | Display the Natural call table which contains the programs accessed by the user's last or current transaction. |
| PF12      | MENU    | Return to the Natural Monitor Main Menu.                                                                       |

The following commands and PF keys are available from this screen:

#### Note:

No PF keys are available for the CANCEL, FORCE and TERMNAT commands.

### Accessing the Natural Call Table Window

The **Natural Call Table** (NCT) contains a list of the Natural programs accessed by the user's last or current transaction and statistics about the database calls issued from these programs.

The NCT is accessible from the individual summary window.

#### **b** To access the Natural Call Table window

- 1. Type in the command NCT and press Enter, or
- 2. Press the PF9 key.

The NCT display spans two windows; the PF keys PF11 and PF10 can be used to toggle between the two.

An example of these windows is shown below. Columns contain asterisks (\*) only if no database information is available because the program issued no database calls. This is the first window:

| 16:54:47  |     | ***** REVIEW NM UTILITY ***** |          |       |         |           |                     |                     | 200 | 5-03-02 |    |
|-----------|-----|-------------------------------|----------|-------|---------|-----------|---------------------|---------------------|-----|---------|----|
| +         | !   |                               | _        | NATU  | JRAL Ca | all Tak   | ole -               |                     | !   |         | -+ |
| !         | !   | NATURAL                       | NATURAL  | NAT   | Num     | DB        | Total               | Total               | !   |         | !  |
| !         | !   | Appl                          | Prog     | Lvl   | Execs   | Calls     | Elps Time           | Cmd Time            | !   |         | !  |
| ! Current | !   | SYSTEM                        |          | 0     | 1       | 11        | 0.300               | 0.01745             | !   |         | !  |
| !         | !   | SYSTEM                        | LOGON    | 1     | 1       | * * * * * | * * * * * * * * * * | * * * * * * * * * * | !   |         | !  |
| ! NAT Use | !   | SYSTEM                        | LOGONUS  | 1     | 1       | 7         | 0.010               | 0.00865             | !   | /08/08  | !  |
| ! NAT App | !   | SYSTEM                        | NAT00008 | 2     | 1       | * * * * * | ******              | *****               | !   | 5:03    | !  |
| ! NAT Pro | !   | SYSTEM                        | SECUF    | 2     | 3       | 7         | 0.359               | 0.01547             | !   | /08/08  | !  |
| ! NAT Stm | !   | SYSTEM                        | NAT00038 | 3     | 10      | * * * * * | ******              | *****               | !   | 5:05    | !  |
| ! NAT Ver | !   | SYSTEM                        | SECUE    | 2     | 1       | * * * * * | ******              | * * * * * * * * * * | !   |         | !  |
| ! NAT Pg  | !   | SYSTEM                        | NAT00041 | 3     | 2       | * * * * * | ******              | * * * * * * * * * * | !   |         | !  |
| !         | !   | SYSTEM                        | LOGONEX1 | 2     | 1       | * * * * * | * * * * * * * * * * | * * * * * * * * * * | !   |         | !  |
| !         | !   | SYSTEM                        | LOGONM1  | 3     | 1       | * * * * * | * * * * * * * * * * | *******             | !   |         | !  |
| ! Last Cm | !   | SYSTEM                        | SECPGM   | 2     | 1       | 1         | 0.001               | 0.00054             | !   | 00      | !  |
| ! Last DB | !   | SYSTEM                        | NAT00062 | 3     | 4       | 69        | 0.643               | 0.04556             | !   | 4       | !  |
| ! Last FN | !   | SYSTEM                        | SECUC    | 2     | 1       | 3         | 0.282               | 0.00777             | !   | 100     | !  |
| ! Last/Cu | !   | SYSTEM                        | SECUH    | 2     | 1       | 2         | 0.006               | 0.00633             | !   |         | !  |
| !         | !   |                               |          |       |         |           |                     |                     | !   |         | !  |
| ! Command | !   | Command                       | ===>     |       |         |           |                     |                     | !   |         | !  |
| ! Enter-P | !   | Enter-PF                      | 1PF3     | -PF7- | PF8-    | PF9-      | PF10PF1             | 1PF12               | !   | 2       | !  |
| ! Н       | !   | He                            | lp Exit  | -     | +       | Refr      | : ===               | > Menu              | !   | u       | !  |
| +         | + - |                               |          |       |         |           |                     |                     | +   |         | -+ |

This is the second window:

| 16:54:47    | * *          | *** REVIEW        | NM UTILIT  | Y ****              | 2                   | 000 | 5-03-02 |    |
|-------------|--------------|-------------------|------------|---------------------|---------------------|-----|---------|----|
| + !         |              | – NATUR           | AL Call Ta | <br>ble -           |                     | +-  |         | -+ |
| !!!         | NATURAL NA   | ΥT                | Rsp        | High                | High                | !   |         | !  |
| !!!         | Prog Stn     | nt Cmd DBID       | FNR Code   | Elps Time           | Cmd Time            | !   |         | !  |
| ! Current ! | 000          | 00 S1 10          | 50 0       | 0.147               | 0.01041             | !   |         | !  |
| !!!         | ******       | * * * * * * * * * | **** ***   | * * * * * * * * * * | * * * * * * * * * * | !   |         | !  |
| ! NAT Use ! | LOGONUS 622  | 28 CL 10          | 0 0        | 0.006               | 0.00628             | !   | /08/08  | !  |
| ! NAT App ! | ******       | * * * * * * * * * | **** ***   | * * * * * * * * * * | * * * * * * * * * * | !   | 5:03    | !  |
| ! NAT Pro ! | SECUF 422    | 20 L3 10          | 33 0       | 0.015               | 0.00584             | !   | /08/08  | !  |
| ! NAT Stm ! | ******* ***  | ** ** ****        | **** ***   | * * * * * * * * * * | * * * * * * * * * * | !   | 5:05    | !  |
| ! NAT Ver ! | ******* ***  | ** ** ****        | **** ***   | * * * * * * * * * * | * * * * * * * * * * | !   |         | !  |
| ! NAT Pg !  | ******* ***  | ** ** ****        | **** ***   | * * * * * * * * * * | * * * * * * * * * * | !   |         | !  |
| !!!         | ******* ***  | ** ** ****        | **** ***   | * * * * * * * * * * | * * * * * * * * * * | !   |         | !  |
| !!!         | ******* ***  | ** ** *****       | **** ***   | * * * * * * * * * * | * * * * * * * * * * | !   |         | !  |
| ! Last Cm ! | SECPGM 498   | 30 OP 10          | 45 0       | 0.001               | 0.00054             | !   | 00      | !  |
| ! Last DB ! | NAT00062 263 | 30 L3 10          | 45 0       | 0.093               | 0.00758             | !   | 4       | !  |
| ! Last FN ! | SECUC 682    | 20 N1 10          | 33 0       | 0.220               | 0.00577             | !   | 100     | !  |
| ! Last/Cu ! | SECUH 367    | 70 CL 10          | 0 0        | 0.005               | 0.00593             | !   |         | !  |
| !!!         |              |                   |            |                     |                     | !   |         | !  |
| ! Command ! | Command ===> |                   |            |                     |                     | !   |         | !  |
| ! Enter-P ! | Enter-PF1F   | PF3PF7            | -PF8PF9    | PF10PF1             | L1PF12              | !   | 2       | !  |
| ! H !       | Help H       | Exit -            | + Ref      | r <===              | Menu                | !   | u       | !  |
| + +         |              |                   |            |                     |                     | -+  |         | •+ |

The following fields are shown on these screens:

| Field              | Description                                                                                                    |  |
|--------------------|----------------------------------------------------------------------------------------------------|--|
| Natural<br>Appl    | The Natural application of the program.                                                                                            |  |
| Natural<br>Prog    | The name of the Natural program.                                                                                                   |  |
| NAT Lvl            | The call level of the Natural program.                                                                                             |  |
| Num Execs          | The number of times the Natural program was called during the last transaction.                                                    |  |
| DB Calls           | The total number of database calls issued by the program during the last transaction.                                              |  |
| Total Elps<br>Time | The total amount of elapsed time (seconds) to process all of the database calls issued by the program during the last transaction. |  |
| Total Cmd<br>Time  | The total amount of time (seconds) required by the database to process all DB calls of the program during the last transaction.    |  |
| NAT Stmt           | The statement line number in the Natural program that generated the database call with the highest database command time.          |  |
| Cmd                | The database command issued by the program that resulted in the highest database command time.                                     |  |
| DBID               | The database ID accessed by the database call that resulted in the highest database command time during the program                |  |
| FNR                | The database FNR accessed by the database call that resulted in the highest database command time during the program.              |  |
| Rsp Code           | The database response code of the database call that resulted in the highest database command time during the program.             |  |
| High Elps<br>Time  | The database elapsed time (seconds) of the database call that resulted in the highest database command time during the program.    |  |
| High Cmd<br>Time   | The highest database command time (seconds) for a database call during the execution of the Natural program.                       |  |

The following commands and PF keys are available from these windows:

| PF Key | Command | Description                                                      |
|--------|---------|------------------------------------------------------------------|
| PF1    | HELP    | Invoke online help.                                              |
| PF3    | EXIT    | Exit this function.                                              |
| PF7    | -       | Scroll backward one display.                                     |
| PF8    | +       | Scroll forward one display.                                      |
| PF9    | REFRESH | Refresh the Natural Call Table display with updated information. |
| PF10   | LEFT    | Scroll left one screen.                                          |
| PF11   | RIGHT   | Scroll right one screen.                                         |
| PF12   | MENU    | Return to the Natural Monitor Main Menu.                         |